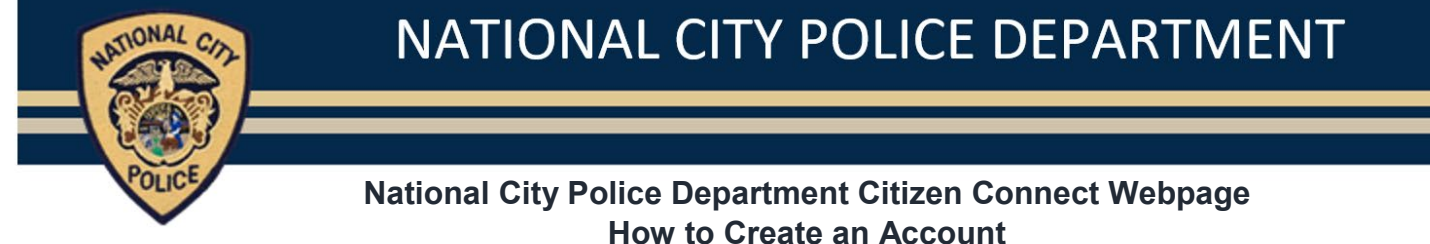

## **Creating an Account**

- 1. Go to the NCPD Citizen Connect website at https://nationalcityca-pd-citizen.connect.socrata.com/
- 2. At the top of the page, click on the **Sign In** option.

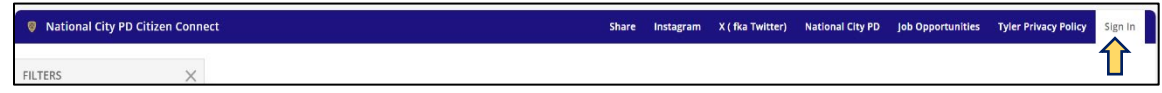

3. This will take you to the Sign In / Sign Up screen. Click Sign Up in the upper right corner.

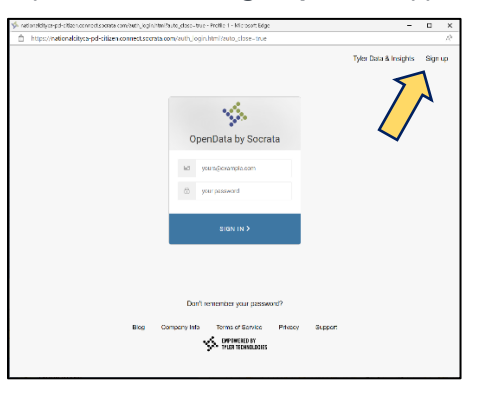

4. Enter your email address, display name, and password you would like to use. Click the "I am not a robot" box.

| Note baars hagtan halftet ma<br>Minimus //gleneth.datascoat | new) ison<br>a contrisiona                                                                                                    | - | <b>□ ×</b> |
|-------------------------------------------------------------|----------------------------------------------------------------------------------------------------|---|------------|
| 🐝 tyler                                                     | Home Page Browse Develop                                                                                                    |   |            |
| V June 1                                                    | Wolfer gled you want to john Tyler Data & Insights<br>Create a new Tyler Data & Insights ID.<br>Use you Data & Data & Insights ID.<br>Use you Data & Data & Insights ID.<br>Use you Data & Data & Data |   |            |
|                                                             | front calar for and by accord theory of many to proceed as according to proceed as according to proceed as according to proceed as according to proceed as according to proceed as                                                                                                    |   |            |

5. You will see the verification screen directing you to your email. Once you verify the link in your email, you have created your account and can return to the NCPD Citizen Connect page to login to your account.

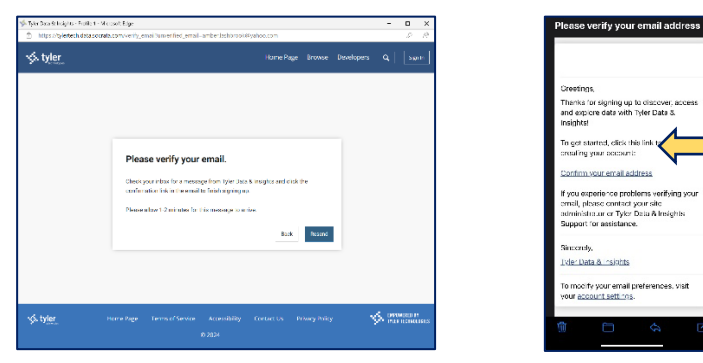